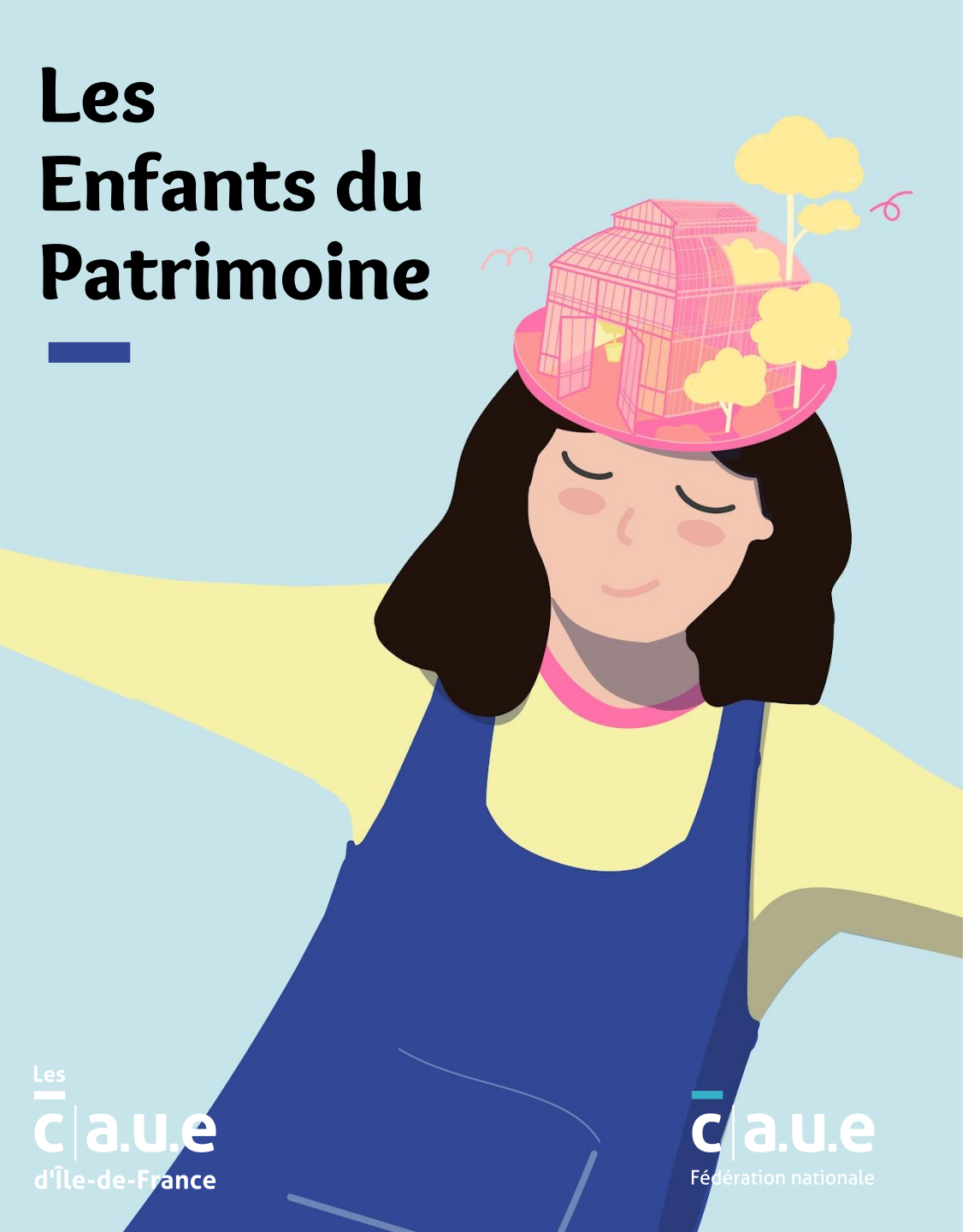

# MODE D'EMPLOI

# LES ENFANTS DU PATRIMOINE

### POUR LES PARTENAIRES DE L'OPÉRATION

p. 2 Connexion et organisation générale de l'interface

p. 5 Mise à jour de votre compte partenaire

p. 9 Gestion des visites

- p. 9 > accès et raccourcis
- p. 10 > création
- p. 21 > Mise à jour et reconduction
- p. 23 Réservations : inscription et consultation

# Connexion et organisation générale de l'interface

### Connectez-vous à votre compte d'administration sur le site www.les-enfants-du-patrimoine.fr

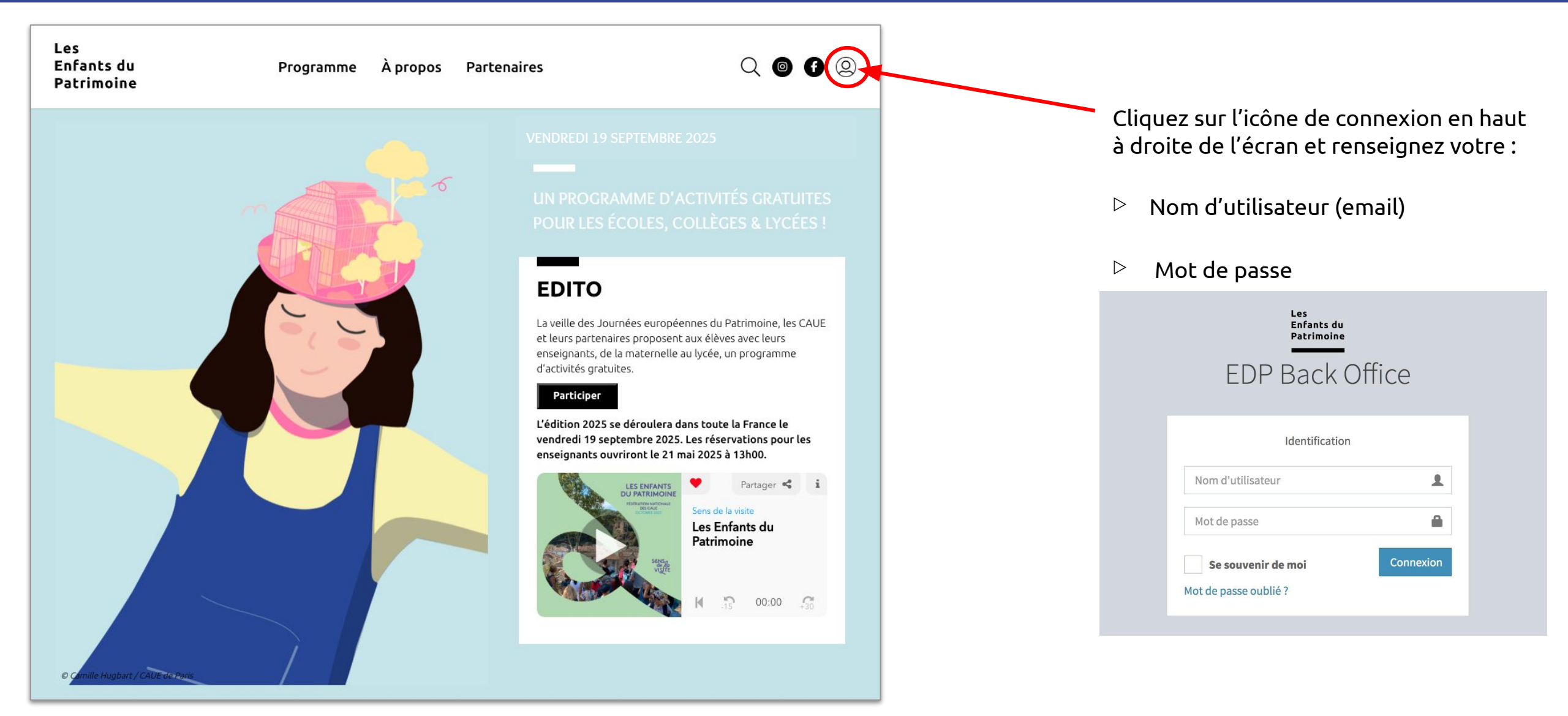

### Organisation de votre tableau de bord

| Les<br>Enfants du<br>Patrimoine | =                       |             |             |              |            |        | L'icône en forme de personn<br>vous donne accès à votre co<br>partenaire depuis le bouton |
|---------------------------------|-------------------------|-------------|-------------|--------------|------------|--------|-------------------------------------------------------------------------------------------|
|                                 | Visites                 | Voir plus 오 |             |              |            |        | <b>▲</b> ~                                                                                |
|                                 | Visites                 |             | Statut de   | Statut de    | Ajouter    | ≣      | Partenaire Test                                                                           |
|                                 | Titre                   | Département | validation  | reconduction | En date du | Action |                                                                                           |
|                                 | Archéologue<br>en herbe | Ain         | Pas validée | Reconduite   | 02/05/2019 | ľ      | Profil Déconnexion                                                                        |

### L'écran se divise en deux parties :

#### À gauche en colonne noire

 un menu déroulant rétractable vous permettant d'accéder à la page de gestion des visites.

#### A droite

- Un résumé à l'instant T du nombre de vos visites (vert).
- Un aperçu par date de mise à jour et un raccourci vers les formulaires de vos visites.

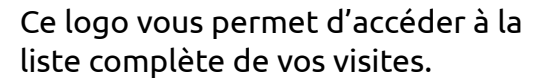

Ajouter Ce logo vous permet d'ajouter directement un élément.

# Mise à jour de votre compte partenaire

### Mise à jour de votre compte partenaire : coordonnées

| coordonnées de la structure Identifiants Contacts Gestion  |                                                                                                    |
|------------------------------------------------------------|----------------------------------------------------------------------------------------------------|
| Profil                                                     | Adresse                                                                                              |
| Nom du partenaire *                                        | Adresse                                                                                              |
| Partenaire Test                                            | 63 boulevard de Brou                                                                                 |
| Téléphone fixe *                                           | Code postal                                                                                          |
| 0123456789                                                 | 01000                                                                                                |
| Téléphone mobile                                           | Région *                                                                                             |
|                                                            | Auvergne-Rhône-Alpes *                                                                               |
| Fax                                                        | Département *                                                                                        |
|                                                            | 01 - Ain *                                                                                           |
| URL du site web                                            | Ville                                                                                                |
| http://www.monastere-de-brou.fr/                           | Bourg-en-Bresse                                                                                      |
| Email générique                                            | _                                                                                                    |
|                                                            | CONTACT                                                                                              |
| Logo                                                       |                                                                                                    |
| Fichier/Référence                                          | 63 Boulevard de Brou 1000 Bourg-en-breve                                                             |
|                                                            | 1234567890                                                                                           |
| Taille maximum: 1 Mo                                       |                                                                                                    |
| J'accepte de recevoir des informations de la part des CAUE | http://www.monastere-de-brou.fr/                                                                     |
|                                                            | Le lieu accueille des groupes scolaires même en dehors de<br>la manifestation Enfants du Patrimoine. |

- Votre fiche partenaire présente <u>3 onglets différents</u> qui doivent tous être renseignés.
- Il est impératif de remplir les champs munis d'un astérisque (\*) afin de pouvoir enregistrer un nouveau partenaire.

#### Onglet « Coordonnées de la structure » :

Il s'agit des données publiques de votre structure, qui peuvent être reprises sur les pages de visites dans le bloc Contact.

- Url du site web : information que l'on retrouve dans l'onglet mentionné ci-dessus mais aussi dans le menu du site Internet, onglet **Partenaires**, sous la forme d'un lien vers votre site Internet.
- Case à cocher « J'accepte de recevoir des informations de la part des CAUE » : cocher cette case vous permet de recevoir des informations (événements, programme d'activité, lettres d'infos, etc.) de la part du CAUE de votre département.

### Mise à jour de votre compte partenaire : identifiants

| Coordonnées de la structure  | Identifiants | Contacts |
|------------------------------|--------------|----------|
| Général                      |              |          |
| Email *                      |              |          |
| partenaire_test@caue-idf.f   | 'n           |          |
| Mot de passe                 |              |          |
| Générer un mot de passe alé: | atoire       |          |
|                              |              |          |
| Hettre à jour                |              |          |

#### Onglet « Identifiants » :

C'est ici que sont renseignées les informations de connexion à votre compte.

• **Email** : c'est à la fois le Nom d'utilisateur qui doit être renseigné pour accéder au compte et <u>l'adresse email principale du compte sur</u> <u>laquelle sont envoyées toutes les notifications</u> du site et les notifications d'inscriptions.

NB : toutes les notifications du site sont envoyées depuis l'adresse email <u>ne-pas-repondre@les-enfants-du-patrimoine.fr</u> . Veillez à l'inclure à votre répertoire de contacts pour que les notifications ne soient pas considérées comme des spams.

 Mot de passe : il est possible de changer votre mot de passe pour un mot de passe individualisé ou d'utiliser la génération automatique via le lien.

#### ATTENTION

Dès lors que vous aurez enregistré un nouveau mot de passe, il sera masqué. Pensez donc à faire des copier-coller avant enregistrement pour conserver ces informations.

• Si vous oubliez votre mot de passe, demandez à votre CAUE pour qu'un nouveau mot de passe soit généré depuis le back office.

### Mise à jour de votre compte partenaire : contacts

| er                         |                      |                     |                                                                     |
|----------------------------|----------------------|---------------------|---------------------------------------------------------------------|
| rdonnées de la structure   | Identifiants         | Contacts            | Gestion                                                             |
|                            |                      |                     |                                                                     |
|                            |                      |                     |                                                                     |
| ous pouvez ici, en plus de | votre profil, ajoute | r ceux de vos colla | borateurs qui sont en charge de l'opération de votre structure: hié |
| ontact(s) *                |                      |                     |                                                                     |
| Contact                    |                      |                     |                                                                     |
| Type de Contact *          |                      |                     |                                                                     |
| Institutionnel             |                      |                     |                                                                     |
| Civilité *                 |                      |                     |                                                                     |
| MME                        |                      |                     |                                                                     |
| Prénom *                   |                      |                     |                                                                     |
|                            |                      |                     |                                                                     |
| Nom *                      |                      |                     |                                                                     |
|                            |                      |                     |                                                                     |
| Fonction *                 |                      |                     |                                                                     |
|                            |                      |                     |                                                                     |
| Service                    |                      |                     |                                                                     |
|                            |                      |                     |                                                                     |
| E-mail *                   |                      |                     |                                                                     |
|                            |                      |                     |                                                                     |
| Cocher pour que l'e        | mail soit égaleme    | nt destinataire d   | es notifications du compte                                          |
|                            | and sort egaterne    | in acountation of   |                                                                     |
| Télénhone Fixe *           |                      |                     |                                                                     |

#### Onglet « Contacts »:

C'est ici que vous pouvez créer / mettre à jour votre répertoire de contacts. Il sera utile pour pré-remplir automatiquement certains champs des formulaires de création de visite.

- Il est impératif de remplir les champs munis d'un astérisque (\*) afin de pouvoir enregistrer un nouveau contact ou mettre à jour un contact existant.
- Téléphone Fixe/mobile : les deux champs possèdent un \* mais le formulaire ne requiert que le remplissage d'un seul. Attention le champ téléphone doit contenir 10 chiffres.
- Case à cocher « Cocher pour que l'email soit également destinataire des notifications du compte » : cette option permet d'envoyer toutes les notifications du site et les notifications d'inscriptions pour votre compte partenaire sur une adresse email différente de l'adresse principale indiquée dans l'onglet « identifiant ».
- En fin de formulaire, des boutons Supprimer ou Ajouter permettent de mettre à jour ce répertoire en supprimant des contacts obsolètes ou en ajoutant de nouveaux interlocuteurs.

| × Supprimer | • Ajouter |
|-------------|-----------|
|             | C         |

• Enregistrez les mises à jour apportées à votre compte depuis n'importe quel onglet en cliquant sur le bouton vert en bas de page.

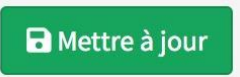

**Gestion des visites** 

### Visite : accès et raccourcis

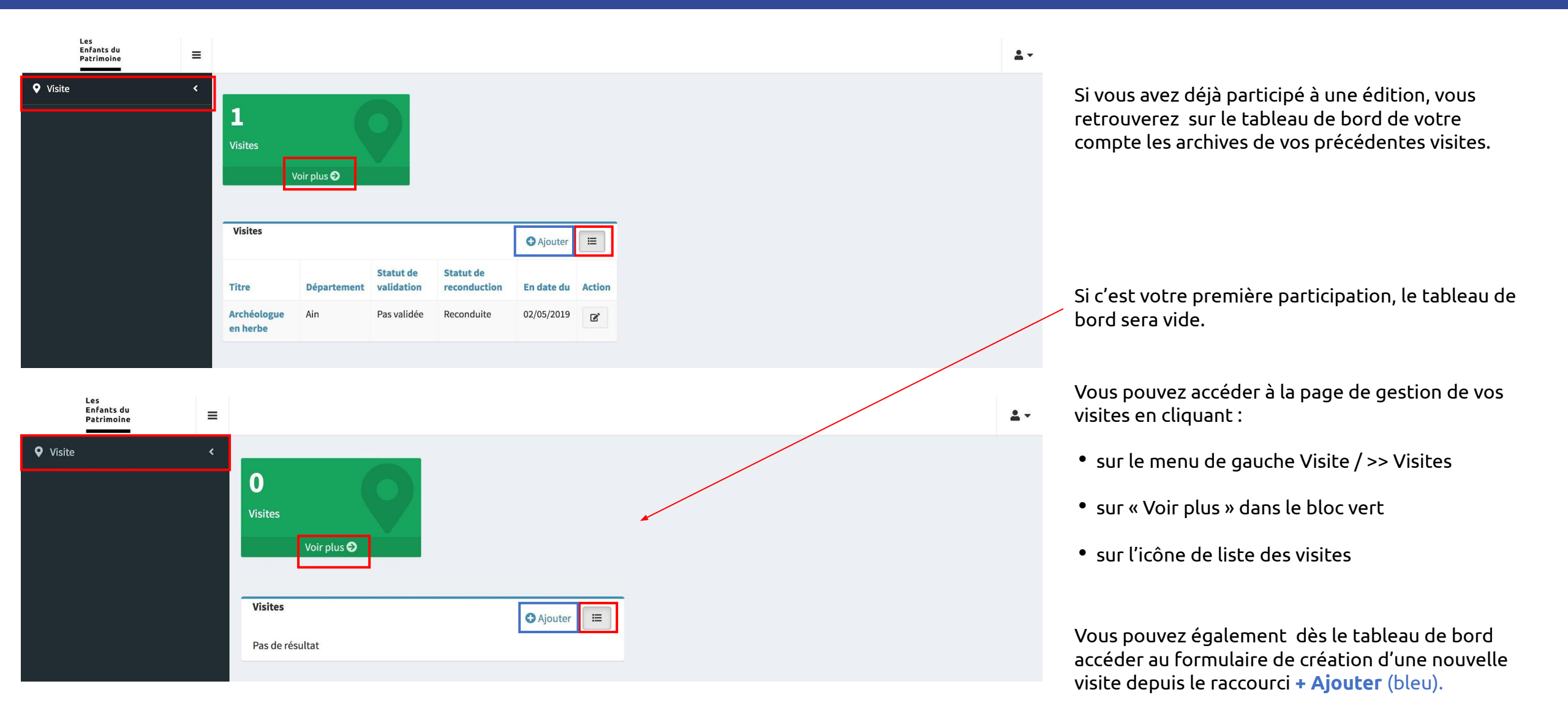

### Visite : création d'une visite

| Les<br>Enfants du<br>Patrimoine | A / Liste de visites                              |                               |                     |             |                                     |          |                             |                                           |                                           |                                               |                            | <u>•</u> •     |
|---------------------------------|---------------------------------------------------|-------------------------------|---------------------|-------------|-------------------------------------|----------|-----------------------------|-------------------------------------------|-------------------------------------------|-----------------------------------------------|----------------------------|----------------|
| ♥ Visite ~                      |                                                   |                               |                     |             |                                     |          |                             |                                           |                                           | <b>T</b> Filt                                 |                            | • Aiouter      |
| » Visites                       |                                                   |                               |                     |             |                                     |          |                             |                                           |                                           | ų rita                                        |                            | • Ajouter      |
|                                 | Filtres                                           |                               |                     |             | Lég                                 | ende     |                             |                                           |                                           |                                               |                            |                |
|                                 | Visibilité                                        |                               |                     |             |                                     |          |                             |                                           |                                           |                                               |                            |                |
|                                 | Validation                                        |                               |                     | •           | Complet     Complet     Non-complet |          |                             | <ul><li>Vi</li><li>Vi</li><li>M</li></ul> | <ul><li>Visible</li><li>Masquée</li></ul> |                                               |                            |                |
|                                 | Complet                                           | <ul> <li>Reconduct</li> </ul> | tion                |             | Historique des modifications        |          |                             | Q PI                                      | Q Prévisualiser                           |                                               |                            |                |
|                                 | Nom du site                                       | ▼ Titre                       |                     |             |                                     | × Non va | alidée<br>e validation<br>e |                                           | × N<br>Z At<br>C'R                        | on recor<br>ttente re<br>econdui <sup>.</sup> | nduite<br>conduction<br>te |                |
|                                 |                                                   | filtrer                       |                     | Modifier la | a 🔺                                 |          |                             |                                           |                                           |                                               |                            |                |
|                                 | Nom du site / Titre                               |                               | Localisation        | date        | т                                   | Complet  | Visibilité                  | Validation                                | Reconduction                              | Résa                                          | Historique                 | Action         |
|                                 | Le Monastère royal de Bro<br>Archéologue en herbe | ou /                          | Bourg-en-<br>bresse | 03/05/2019  | 9                                   | •        | Q                           | ×                                         | G                                         |                                               |                            | Clone          |
|                                 |                                                   |                               |                     |             |                                     |          |                             | ති                                        | Export 🗸 - 1/1                            | - 1 rési                                      | ultat - Par pag            | <b>ge</b> 25 💌 |

Que ce soit votre première participation ou non, une fois sur la page de gestion de vos visites, il vous est possible d'ajouter une nouvelle visite en cliquant sur le bouton **+ Ajouter.** 

### Visite : création d'une visite : onglet Général

<u>T</u><sub>×</sub>

| Créer                                                                                                  |                                                                                                    |
|----------------------------------------------------------------------------------------------------|----------------------------------------------------------------------------------------------------|
| General ieu de rendez-vous Informations complémentaires Gestion des réservations Interlocuteur du CAUE |                                                                                                    |
| Visite Visibilité de la visite * Masqué  Nom du site *  Titre de la visite *  Sous-titre de la visite  | Media<br>Image<br>Fichier/Référence<br>Choisir un tichier Aucun fichier choisi<br>Formats acceptés: JPG et PNG<br>Taille maxim um: 3 Mo<br>Document( i) à télécharger<br>Formats acceptés: PDF, RTF, DOC, DOCX, ODT, XLS, XLSX, ODS, JPG, I<br>Taille maxim um: 3 Mo |
| Chronologie(s) *                                                                                       |                                                                                                    |
| p Mots:0                                                                                               |                                                                                                    |
| ⑦ Prévisualiser ☐ III Enregistrer ☐ IIII Enregistrer et demander la validation                         |                                                                                                    |

Les champs marqués d'un astérisque sont obligatoires. En cliquant sur **Enregistrer** vous pourrez sauvegarder un brouillon de la visite à la condition que tous les champs obligatoires soient renseignés.

- La visibilité de la visite est Masquée tant que la visite n'a pas été validée par votre CAUE.
- Renseignez les différents champs permettant de présenter l'activité : Nom du site, Titre de la visite, Sous-titre.
- Les champs Thèmes et Chronologies sont des menus déroulants.
- Le champ Présentation permet de rédiger le texte de description de l'activité.

Si vous faites des copier-coller, n'oubliez pas de sélectionner votre texte et de supprimer la mise en forme d'origine grâce à cette touche pour que le style d'affichage de la page publique corresponde aux styles par défaut.

- Ajoutez une **image** d'illustration dans la mesure du possible. Si aucune image n'est jointe, la page d'accueil ainsi que la page publique de la visite présenteront par défaut un rectangle gris.
- Vous pouvez également si besoin ajouter des documents à télécharger : notice , consignes, accès, etc.

### Visite : création d'une visite : onglet Lieu de rendez-vous

| Créer                                                                                                    |
|----------------------------------------------------------------------------------------------------|
| General Lieu de rendez-vous Informations complémentaires Gestion des réservations Interlocuteur du CAUE                                                                                                    |
| Lieu de rendez-vous<br>Utiliser l'adresse de la structure enregistré dans votre profil partenaire<br>Adresse *                                                                                                    |
| Code postal *                                                                                                    |
| Ville*                                                                                                    |
| Region *                                                                                                    |
| Département *                                                                                                    |
| Timezone                                                                                                    |
| Après avoir renseigné l'adresse du lieu de rendez-vous, appuyez sur le bouton ci-dessous afin de calculer automatiquement la géolocalisation de votre lieu sur la carte. Si la géolocalisation n'aboutit pas ou si elle n'est pas suffisamment précise, vous devez déplacer<br>le curseur manuellement afin de le positionner au bon endroit.<br>Géolocaliser le lieu<br>Plan Satellite<br>Musée de la Plan Catellite<br>Plan Satellite |

9E ARR

10F APP

Cet onglet permet de localiser le lieu de l'activité. Pour cela, vous pouvez soit :

Renseigner manuellement les différents • champs Adresse, Code postal, Ville, Région et Département.

(Région et Département sont bloqués sur votre région et sur votre département).

Et cliquer sur le bouton **Géolocaliser le lieu** ٠

#### Soit

 utiliser la fonction de pré-remplissage de champs avec l'adresse de votre structure et cliquer sur le **bouton de géolocalisation**.

Repositionner plus finement le pointeur sur la carte si nécessaire.

La géolocalisation permet aux enseignants via le moteur de recherche de visualiser les activités sur une cartographie.

### Visite : création d'une visite : informations complémentaires

| Créer                               |                                              |                                |                          |                       |    |   |  |
|-------------------------------------|----------------------------------------------|--------------------------------|--------------------------|-----------------------|----|---|--|
| General                             | Lieu de rendez-vous                          | Informations complémentaires   | Gestion des réservations | Interlocuteur du CAUE |    |   |  |
| Informati                           | ons complémenta                              | ires                           | -                        |                       |    |   |  |
| Nb de class                         | es maximum accueilli                         | es sur la journée              |                          |                       |    |   |  |
|                                     |                                              |                                |                          |                       |    |   |  |
| Nombre ma                           | ximum d'élèves par c                         | asse *                         |                          |                       |    |   |  |
|                                     |                                              |                                |                          |                       |    |   |  |
| 00                                  | visite *                                     |                                |                          | *                     | 00 |   |  |
| Public(s) vi                        | sé(s) *                                      |                                |                          |                       |    |   |  |
| Materr<br>Elémer<br>Collèg<br>Lycée | nelle<br>ntaire<br>e                         |                                |                          |                       |    |   |  |
| Classe<br>Précisions s              | s en situation de hand<br>sur le public visé | icap                           |                          |                       |    |   |  |
| Accessibilit                        | é aux personnes à mo                         | oilité réduite                 |                          |                       |    |   |  |
| Type de vis                         | ite *                                        |                                |                          |                       |    |   |  |
| Visite gui                          | dée                                          |                                |                          |                       |    |   |  |
| Accès en t                          | transports en com                            | muns                           |                          |                       |    | × |  |
| Accès dét                           | aillé (indiquer not                          | amment si vous souhaitez pro   | oposer un transport pou  | r cette visite)       |    |   |  |
| Date de c                           | lôture *                                     |                                |                          |                       |    |   |  |
| 16 sept.                            | 2020                                         | 苗                              |                          |                       |    |   |  |
| Accueil de                          | e groupes scolaire                           | s en dehors de la manifestatio | 'n                       |                       |    |   |  |
|                                     |                                              |                                |                          |                       |    | × |  |
|                                     |                                              |                                |                          |                       |    |   |  |

- Cet onglet permet de renseigner toutes les informations pratiques de l'activité et les détails de programmation souhaités :
  - Nombre de classe possibles sur la journée
  - Nombre maximum d'élèves par classe pour l'activité (lors de leur inscription les enseignants ne pourront pas inscrire un effectif au-delà de ce nombre).
  - Durée de l'activité (indiquer les heures dans le champ gauche ; les minutes dans celui de droite)
  - Public visé (sélection multiple possible) + précisions
  - Accès PMR

- Type d'activité (menu déroulant)
- Accès en transport
- Ces informations permettent notamment aux enseignants de rechercher une activité dans le moteur de recherche du site.
- Accès détaillé : si vous souhaitez proposer un transport pour cette visite, vous pouvez l'indiquer ici, en précisant par exemple : « La prise en charge du transport est possible. Contacter xxx pour plus d'informations ».
- Date de clôture : vous ou votre partenaire pouvez choisir une date de clôture des réservations pour cette activité antérieure à la date de clôture par défaut. La date de clôture générale est proposée par défaut.
- « Accueil de groupes scolaires en dehors de la manifestation » : ce champ permet de garder l'activité visible une fois l' évènement terminé et le mode « annuaire » activé.

### Visite : création d'une visite : gestion des réservations

| Créer                                                                                   |                                                                                                    |
|-----------------------------------------------------------------------------------------|----------------------------------------------------------------------------------------------------|
| eneral Lieu de rendez-vous Informations compl                                           | émentaires Gestion des réservations Interlocuteur du CAUE                                                                           |
| Gestion des réservations                                                                |                                                                                                    |
| Les réservations sont *                                                                 |                                                                                                    |
| En ligne (par le CAUE via le site internet)*                                            |                                                                                                    |
| Hors ligne (par le partenaire par téléphone/email)                                      |                                                                                                    |
| Créneaux horaires: Le tableau ci-dessous vous permet de r                               | enseigner les créneaux ouverts à la réservation. Indiquez uniquement l'heure de début car l'heure de fin est déterminée automatique |
| Légende:                                                                                |                                                                                                    |
| 🗙 Supprimez le créneau  🛗 Créneau réservé 😑 Déplacer                                    | le créneau par glisser/déposer                                                                                                    |
| lous les créneaux que vous proposez doivent être renseig                                | nés, y compris ceux qui se déroulent simultanément par exemple :                                                                    |
| <ul> <li>09h00</li> <li>09h00</li> <li>09h30</li> <li>10h15</li> <li>Matin *</li> </ul> |                                                                                                    |
| Position                                                                                | Heure de début *                                                                                                    |
| -                                                                                       | 09:30 O                                                                                                    |
| Ajouter                                                                                 |                                                                                                    |
| Après-midi *                                                                            |                                                                                                    |
| Position                                                                                | Heure de début *                                                                                                    |
| -                                                                                       | 0                                                                                                    |
| -                                                                                       | Q                                                                                                    |

O Ajouter

En tant que Partenaire vous ne pouvez pas choisir le mode de réservation.

Le mode de réservation par défaut est « En ligne, par le CAUE ».

(Pour gérer les réservations de la visite en direct, il faudra que vous vous adressiez à votre CAUE. Lui seul peut débloquer cette fonction).

- Renseignez un créneau horaire pour chaque classe pouvant être accueillie, même s'il s'agit du même horaire.
- Veuillez bien à inscrire les horaires dans les bonnes rubriques Matin et Après-midi pour que les visites soient prises en compte dans le cas d'une recherche par créneau horaire sur le moteur de recherche.

Vous pouvez déplacer ou supprimer des créneaux via les icônes dédiées.

Lorsque les réservations sont ouvertes, la présence d'une icône de calendrier vous indique que ce créneau est réservé. Tant que la réservation existe, il ne peut être supprimé.

### Visite : création d'une visite : gestion des réservations

| Contenu du mail de confirmation de réservation                      |         |
|---------------------------------------------------------------------|---------|
| Contact à communiquer à l'enseignant pour la préparation des visite |         |
| Utiliser les coordonnées d'un contact existant                      |         |
| Camille DURANT                                                      | *       |
| - Select contact -                                                  |         |
| Camille DURANT                                                      |         |
| Nom *                                                               |         |
| DURANT                                                              |         |
| Fonction *                                                          |         |
| fonction                                                            |         |
| Service                                                             |         |
|                                                                     |         |
| Téléphone *                                                         |         |
|                                                                     |         |
| Adresse Email *                                                     |         |
|                                                                     |         |
| récisions                                                           |         |
| pint de rendez-vous                                                 |         |
|                                                                     |         |
| eu de pique-nique à proximité                                       |         |
|                                                                     |         |
|                                                                     |         |
|                                                                     |         |
|                                                                     |         |
|                                                                     |         |
| p                                                                   | Mots: 0 |

Vous allez ensuite choisir dans votre répertoire de contacts les coordonnées de la personne qui pourra apporter plus d'informations aux enseignants, les aider à préparer leur activité.

Ses coordonnées seront alors communiquées dans le mail de confirmation de réservation à destination des enseignants s' étant inscrits à cette activité.

Un menu déroulant vous permet de choisir un contact dans votre répertoire et de pré-remplir les informations. Vous pouvez également écrire directement dans les différents champs si le contact n'est pas pré-existant.

#### Section Précisions

- Elle permet de mentionner un point de rendez-vous plus précis que l'adresse de géolocalisation (mail de confirmation).
- Elle permet d'indiquer un lieu de pique nique à proximité (mail de confirmation).
- Elle permet d'indiquer sur la page de l'activité toutes les informations importantes ou spécifiques : équipement, consignes de sécurité, etc.

### Visite : création d'une visite : interlocuteur du CAUE

| General                           | Lieu de rendez-vous                                                     | Informations complémentaires             | Gestion des réservations      | Interlocuteur du CAUE          |                         |
|-----------------------------------|-------------------------------------------------------------------------|------------------------------------------|-------------------------------|--------------------------------|-------------------------|
| Interlo<br>Choisisse<br>sur votre | ocuteur du CAUE<br>ez dans la liste déroulante d<br>e fiche partenaire. | ci-dessous le contact qui sera l'interlo | cuteur du CAUE pour l'organis | ation des Enfants du Patrimoin | e. Si vous souhaitez mo |
| Interloc<br>Camil                 | uteur<br>lle DURANT                                                     |                                          |                               |                                |                         |

Ce dernier onglet vous permet d'indiquer le contact qui est prioritairement en charge de cette activité.

Cela permet à l'administrateur CAUE de connaitre immédiatement la personne de votre structure à joindre pour toute demande complémentaire.

### Visite : demander la validation d'une visite

A la fin de la saisie d'une nouvelle visite, pour qu'elle soit mise en ligne, il faut d'abord qu'elle soit <u>validée par votre</u> <u>CAUE.</u>

Vous allez donc via le bouton qui vous est proposé en bas de formulaire <u>Enregistrer et demander la validation</u> de cette visite au CAUE.

Enregistrer et demander la validation

- Au clic sur ce bouton, les statuts de la visite changent automatiquement. La page recharge sur la liste des visites et présente la nouvelle activité comme
  - Masquée
  - En attente de validation
  - Reconduite
- Dans le même temps, un email est transmis à votre CAUE pour l'informer que vous demandez la validation de la visite.

| ILI ES                                    |                           |                         |                                |       | Legende                                              |            |                    |          |                                  |              |            |
|-------------------------------------------|---------------------------|-------------------------|--------------------------------|-------|------------------------------------------------------|------------|--------------------|----------|----------------------------------|--------------|------------|
| Visibilité                                | v                         | Validation              |                                | ٧     | <ul> <li>Complet</li> <li>Non-complet</li> </ul>     | 0<br>0     | Visible<br>Masquée | ×<br>ष्र | Non validée<br>Attente validatio | × Non        | reconduite |
| Complet                                   | ٣                         | Reconduction            | 1                              | ٣     | <ul> <li>Historique des<br/>modifications</li> </ul> | Q          | Prévisualiser      |          | Validée                          | C' Reco      | onduite    |
| Nom du                                    | ¥                         | Titre                   |                                | ¥     |                                                      |            |                    |          |                                  |              |            |
| site                                      | <b>T</b> Filtre           | r Effacer               |                                |       |                                                      |            |                    |          |                                  |              |            |
| site<br>ading<br>Nom du site /            | <b>▼</b> Filtre           | r Effacer               | Modifier la date <b>†</b>      | Compl | et Visibilité                                        | Validation | Reconduction       | Résa     | Historique                       | Commentaires | Action     |
| site iding Nom du site / visite test / vi | Titre Lo<br>site test vil | r Effacer<br>calisation | Modifier la date<br>10/03/2020 | Compl | et Visibilité                                        | Validation | Reconduction<br>C  | Résa     | Historique                       | Commentaires | Action     |

Le partenaire **Partenaire Test** demande la validation de sa visite aux Enfants du Patrimoine.

- Titre de la visite: Archéologue en herbe
- Lien back-office

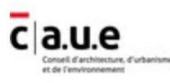

### Visite : validation par le CAUE et mise en ligne

Dès lors que le CAUE reçoit la notification de Demande de validation, il se connecte sur le site et vérifie les informations de la visite.

Si tout est en ordre et qu'il n'a pas de question, la nouvelle visite est alors <u>validée</u>.

- Les statuts de la visite changent à nouveau automatiquement et passent à :
  - Visible
  - Validée
  - Reconduite
- Dans le même temps, un email vous est adressé pour vous prévenir que la visite a été validée et est dorénavant en ligne.

Le clic sur le lien vous permet d'aller consulter la page publique de l'activité sur le site Internet.

| Nom du site / Titre                                  | Localisation        | Modifier<br>la date | Complet | Visibilité | Validation | Reconduction | Résa | Historique | Commentaires | Action |
|------------------------------------------------------|---------------------|---------------------|---------|------------|------------|--------------|------|------------|--------------|--------|
| Le Monastère royal de Brou /<br>Archéologue en herbe | Bourg-en-<br>bresse | 06/05/2019          | •       | 0          | ~          | C            |      | U          |              | Clone  |

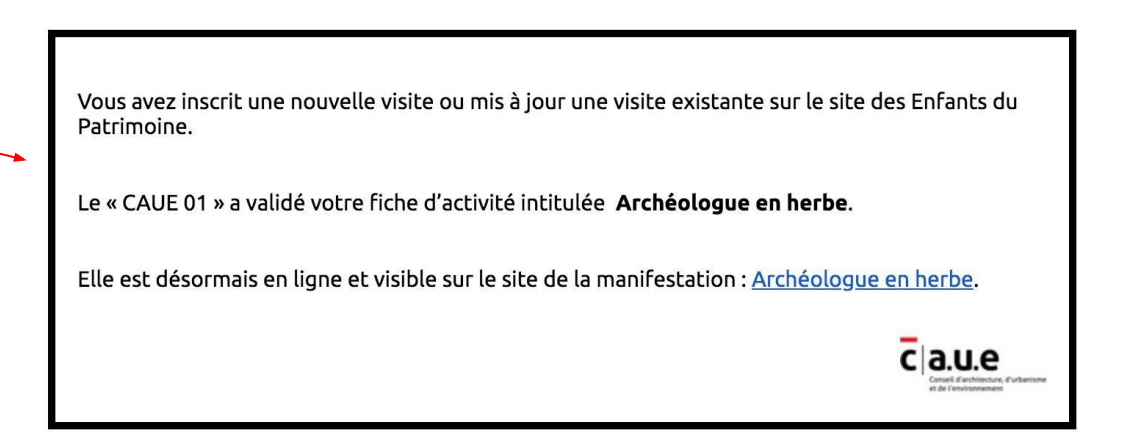

### Visite : validation par le CAUE et mise en ligne

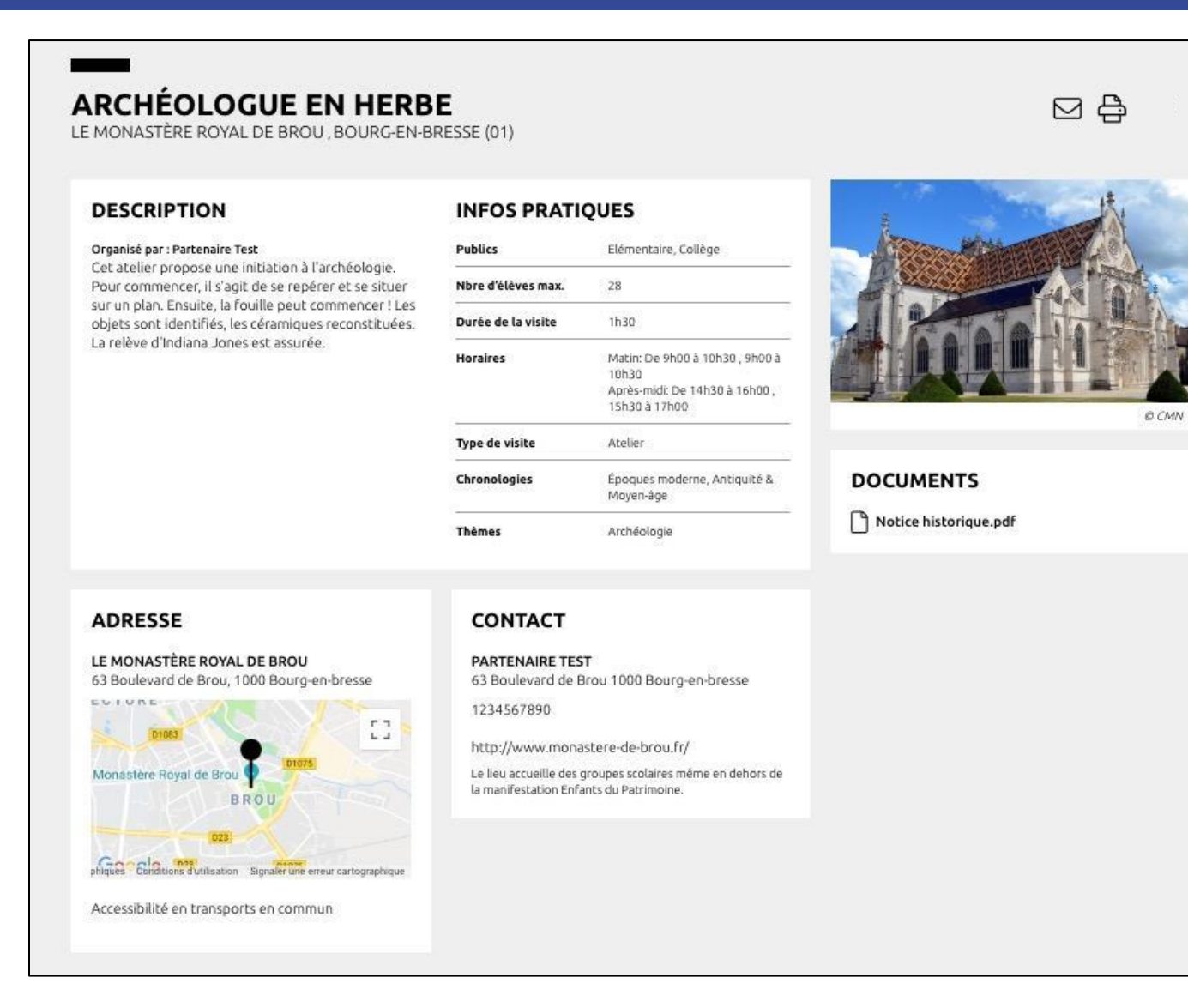

### Visite : reconduction d'une visite

| / Liste de visites                             |                 |                    |              |                |            |                                         |                   |                 | -              |
|------------------------------------------------|-----------------|--------------------|--------------|----------------|------------|-----------------------------------------|-------------------|-----------------|----------------|
|                                                |                 |                    |              |                |            |                                         | <b>T</b> Fil      | tres 6 🗸        | Ajouter        |
| ltres                                          |                 | Légende            |              |                |            |                                         |                   |                 |                |
| sibilité                                       |                 |                    |              |                |            |                                         |                   |                 |                |
| idation                                        | v               |                    | Non-comp     | olet           |            | <ul><li>Visible</li><li>Masqu</li></ul> | ée                |                 |                |
| mplet Reconduction                             |                 |                    | 🛛 Historique | e des modific  | ations     | Q Prévisi                               | ualiser           |                 |                |
| and Titus                                      |                 | ×                  | Non valide   | ée<br>Videtien |            | × Non re                                | conduite          | 2               |                |
| e Iltre                                        |                 |                    | Validée      | lidation       |            | C Recond                                | e recona<br>duite | uction          |                |
| <b>T</b> Filtrer Effacer                       |                 |                    |              |                |            |                                         |                   |                 |                |
|                                                | 1               |                    |              |                |            |                                         |                   |                 |                |
| m du site / Titre                              | Localisation    | Modifier la date 🕈 | Complet      | Visibilité     | Validation | Reconduction                            | Résa              | Historique      | Action         |
| Monastère royal de Brou / Archéologue en herbe | Bourg-en-bresse | 06/05/2019         | •            | \$ Q           | ~          | ×                                       |                   |                 | Clone          |
|                                                |                 |                    |              |                | ٦          | ∲Export + - 1/                          | 1 - 1 ré          | sultat - Par pa | <b>ge</b> 25 🔻 |
|                                                |                 |                    |              |                |            |                                         |                   |                 |                |
|                                                |                 |                    |              |                |            |                                         |                   |                 |                |
| 👁 Prévisualiser 🛛 🛱 🗮 Enr                      | egistrer 🖬      | Enregistrer e      | t demand     | der la rec     | onduction  | 1                                       |                   |                 |                |

Lors du passage d'une édition à une autre, vous retrouvez sur votre page de gestion des visites, toutes les activités que vous avez déjà proposées lors des opérations précédentes. Celles-ci ont le statut :

- Masquée
- Validée
- Non Reconduite

En effet, la validation d'une visite par le CAUE est définitive. Si vous souhaitez inscrire au programme une activité que vous avez déjà proposée, il faudra alors en <u>Demander la</u> <u>reconduction</u>.

Pour cela, cliquez sur le titre de l'activité et ouvrez le formulaire de saisie de la visite. Mettez à jour les informations si besoin : niveaux, horaires, nombre de classes, etc.

La date de clôture des réservations sera automatiquement mise à jour pour reprendre la date par défaut de l'édition en cours.

Une fois vos mises à jour effectuées, cliquez sur le bouton <u>Enregistrer et demander la reconduction</u>

### Visite : reconduction d'une visite

Dès que le CAUE reçoit la notification de Demande de Reconduction d'une visite, il se connecte sur le site et vérifie les informations de la visite.

Si tout est en ordre et qu'il n'a pas de question, la visite est alors <u>reconduite</u> pour la nouvelle édition.

- Les statuts de la visite changent à nouveau automatiquement et passent à
  - Visible
  - Validée
  - Reconduite
- Dans le même temps, un email vous est adressé pour vous prévenir que la visite a été reconduite par le CAUE et est dorénavant en ligne.

Le clic sur le lien vous permet d'aller consulter la page publique de l'activité sur le site Internet.

| Nom du site / Titre                                  | Localisation        | Modifier<br>la date | Complet | Visibilité | Validation | Reconduction | Résa | Historique | Commentaires | Action |
|------------------------------------------------------|---------------------|---------------------|---------|------------|------------|--------------|------|------------|--------------|--------|
| Le Monastère royal de Brou /<br>Archéologue en herbe | Bourg-en-<br>bresse | 06/05/2019          | •       | 0          | ~          | C            |      |            |              | Clone  |

Vous avez demandé la reconduction de votre visite **Archéologue en herbe** pour la prochaine édition des Enfants du Patrimoine.

Le "CAUE 01" a validé cette reconduction.

Votre activité est désormais en ligne et visible sur le site de la manifestation : accéder à la page.

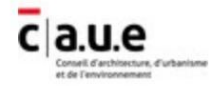

# **Réservation : inscriptions et consultation**

### Réservation en ligne : inscription

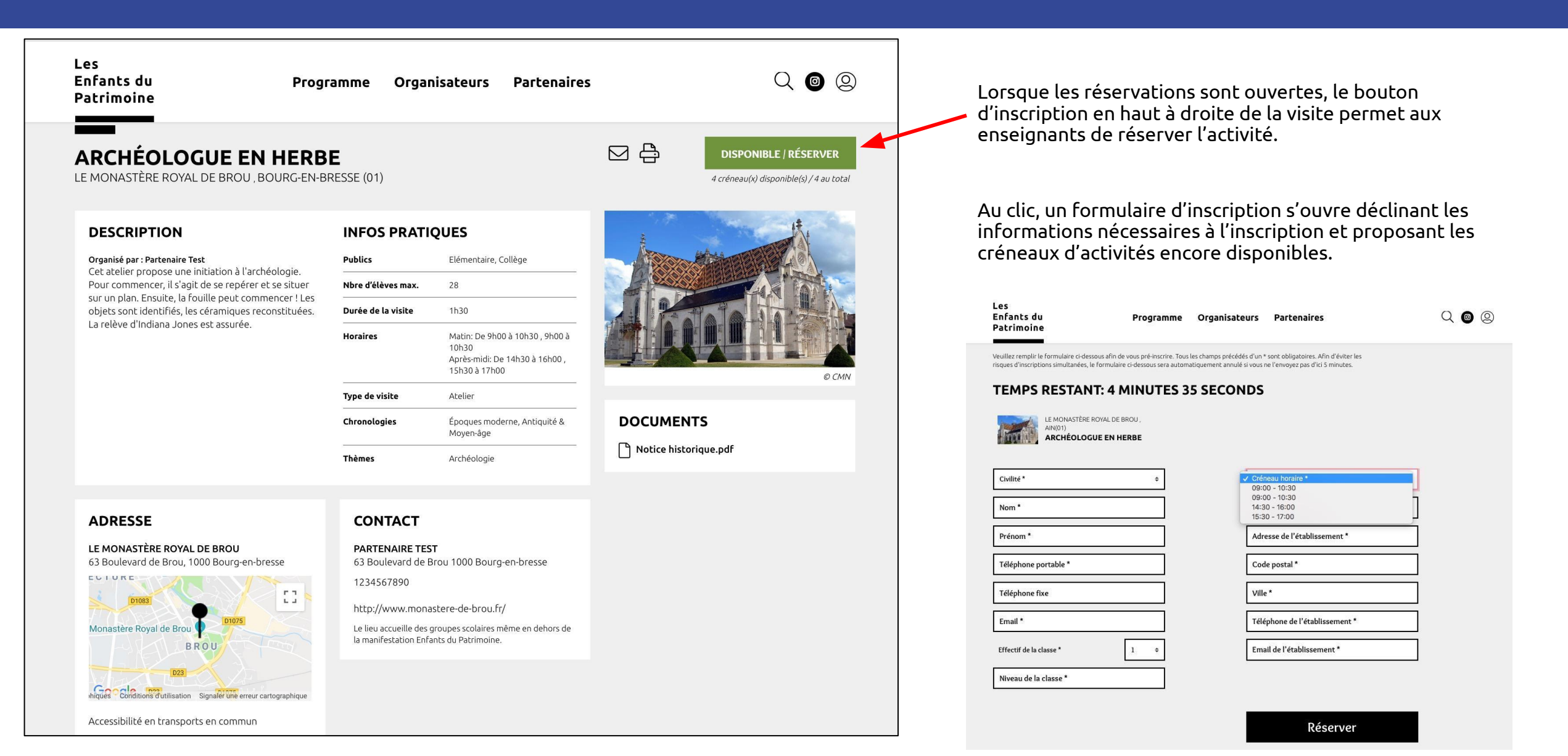

### Réservation en ligne : inscription

Votre pré-réservation a bien été prise en compte. Un email de confirmation à valider va vous parvenir dans les prochaines minutes. Si vous ne le recevez pas, consultez vos spams ou contactez votre CAUE. Sans confirmation de votre part, votre pré-réservation sera annulée à l'issue d'un délai de 48h.

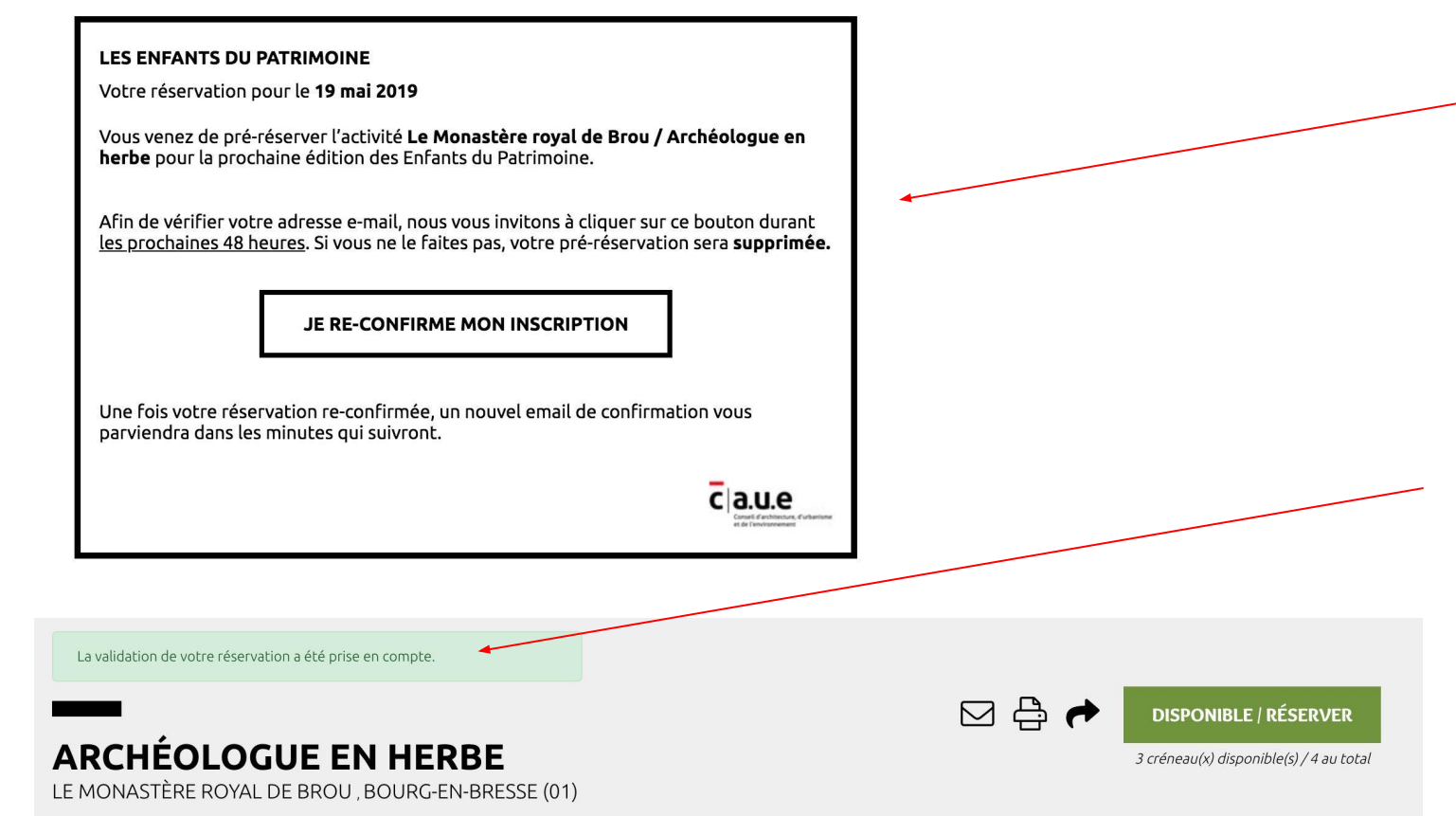

L'enseignant dispose alors de 5 min pour envoyer le formulaire de pré-réservation.

A l'issue de sa saisie, le formulaire affiche un message en vert validant la pré-inscription de l'enseignant, <u>message</u> <u>doublé d'une demande de confirmation par email</u>.

En effet, **afin de valider l'adresse email de l'enseignant** et la bonne réception des messages, <u>la réservation est</u> <u>définitivement validée par le clic de l'enseignant sur le</u> <u>lien présent dans l'email de pré-réservation</u>.

Sans action de sa part, la pré-réservation sera <u>annulée</u> sous 48h et le créneau ré-ouvert à l'inscription pour d'autres enseignants.

Lorsque l'enseignant clique sur le lien de confirmation, il est renvoyé vers la page de la visite faisant apparaître un message de confirmation.

Il reçoit automatiquement un nouveau mail de confirmation de réservation, résumant son inscription et fournissant les informations nécessaires à la préparation de l'activité.

### Réservation en ligne : consultation

| Nom du site / Titre                                  | Localisation        | Modifier la<br>date | ↑ | Complet | Visibilité | Validation | Reconduction | Résa | Historique | Action |
|------------------------------------------------------|---------------------|---------------------|---|---------|------------|------------|--------------|------|------------|--------|
| Le Monastère royal de Brou / Archéologue en<br>herbe | Bourg-en-<br>bresse | 06/05/2019          |   | ٠       | 0          | ~          | C            | Ö    | V          | Clone  |

Une fois les réservations ouvertes, vous pouvez <u>consulter en temps réel les</u> <u>inscriptions</u> en cours sur vos activités.

Sur la page de gestion de vos visites, dès qu'une réservation est effectuée, une nouvelle icône en forme de calendrier apparaît sur la visite réservée.

Cette icône vous permet également de consulter le détail des réservations de cette activité. Au clic, un résumé de tous les créneaux proposés s'affiche, indiquant quels créneaux sont libres ou quels créneaux sont réservés.

Des liens vous permettent d'afficher ou de masquer les informations relatives aux différentes réservations.

Si tous les créneaux proposés sont réservés, la pastille verte sur votre activité passe au rouge vous indiquant que celle-ci est complète.

Réservations pour: Le Monastère royal de Brou / Archéologue en herbe

#### Créneaux horaires (Afficher toute les infos)

| 09:00 - 10:30 | Réservé par Test Enseignant ( | Masquer 🔺)      |
|---------------|-------------------------------|-----------------|
|               | Téléphone portable :          | 1234567890      |
|               | Téléphone fixe :              | 1234567890      |
|               | E-mail personnel :            | edp@caue-idf.fr |
|               | Effectif de la classe :       | 28              |
|               | Niveau de la classe :         | CM2             |
|               | Nom de l'établissement :      | Ecole test      |
|               | Adresse de l'établissement :  | 1 rue de Paris  |
|               | Code postal :                 | 75000           |
|               | Ville :                       | PARIS           |
|               | Téléphone établissement :     | 1234567890      |
|               | Email de l'établissement :    | ecole@ecole.fr  |
| 09:00 - 10:30 | Libre                         |                 |
| 14:30 - 16:00 | Libre                         |                 |
| 15:30 - 17:00 | Libre                         |                 |

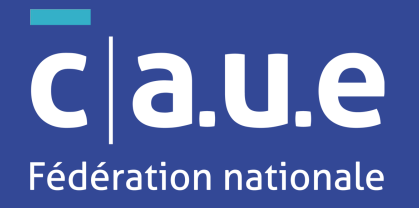

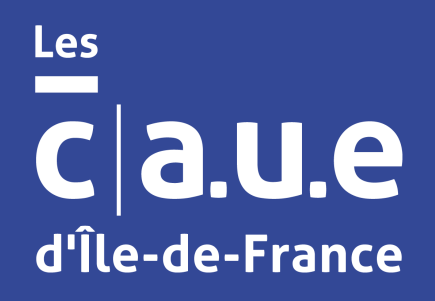

## Contacts

Si vous avez des questions sur l'utilisation de cet outil, n'hésitez pas à nous contacter. Nous y répondrons rapidement.

#### Laetitia CHAUSSONNAUD

Chargée de mission Fédération nationale des CAUE

Tél : 01 43 22 23 85 Email : laetitia.chaussonnaud@fncaue.fr

#### Sidonie HORVAIS

Déléguee & Coordinatrice régionale Les CAUE d'Île-de-France

Tél : 01 77 98 91 90 Email : sidonie.horvais@caue-idf.fr